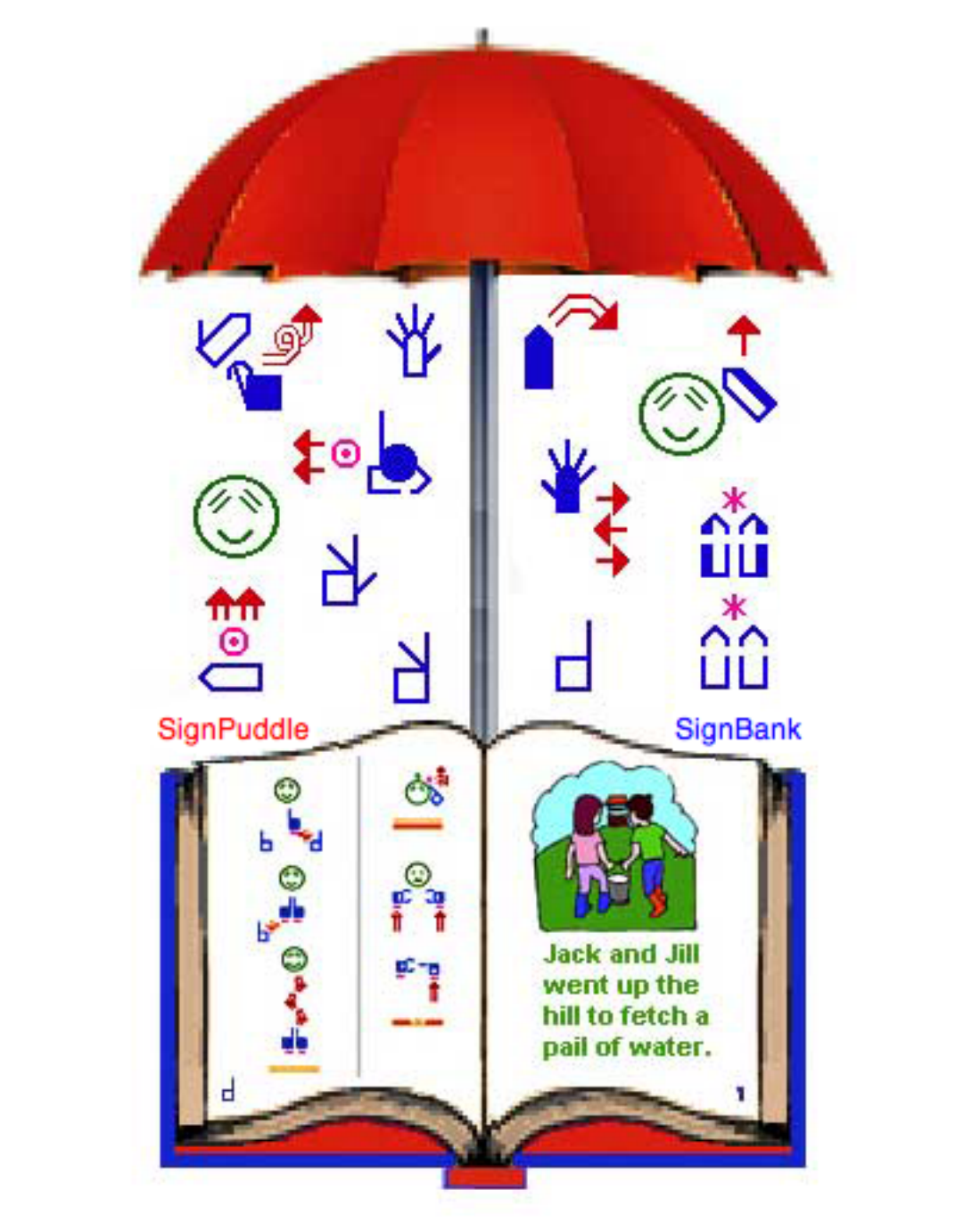

# SignWriting DocumentMaker

Pro 2010 Manual

by Valerie<sub>l</sub> Sutton

## SignWriting DocumentMaker Pro

Installation & Instruction Manual for Windows & Mac using FileMaker Pro 11

> SignBank Software: ISBN: 978-0-914336-64-8

DocumentMaker Pro Software: ISBN: 978-0-914336-65-5

Copyright © 2002-2010 Center for Sutton Movement Writing, Inc. All Rights Reserved

SignPuddle Software by Stephen E. Slevinski, Jr

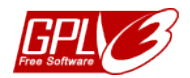

SignPuddle Software is free to use under the GPL3 License.

International SignWriting Alphabet (ISWA) by Valerie Sutton

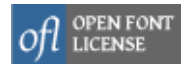

SignWriting symbols are free to use under the SIL Open Font License (OFL)

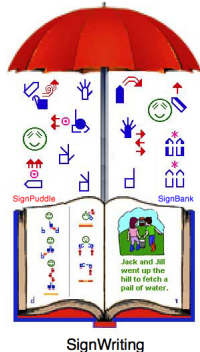

DocumentMaker

Published by **The SignWriting Press** http://www.SignWriting.org/shop

SignPuddle Software Online http://www.signbank.org/signpuddle

SignWriting DocumentMaker Pro www.signbank.org/DocumentMaker

**Center for Sutton Movement Writing, Inc.** an educational 501c3 non-profit organization P.O. Box 517 • La Jolla • CA • 92038-0517 • USA SignWriting.org • SignBank.org • SignPuddle.org Email: sutton@signwriting.org • Tel 858-456-0098

#### **Technical Support**

#### **Free Technical Support**

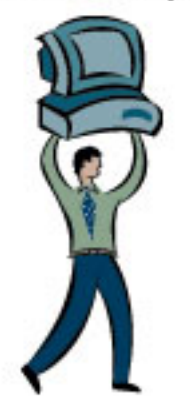

SignPuddle Online www.SignBank.org/signpuddle/help

Deaf Action Committee for SignWriting Center For Sutton Movement Writing an educational, nonprofit organization Box 517, La Jolla, CA, 92038-0517, USA tele 858-456-0098.....sutton@signwriting.org

#### Your Dream

Is your dream to search, print or publish SignWriting dictionaries and literature? The world is at your fingertips, if you use **SignPuddle Software** to create signs and SignWriting documents!

#### The SignWriting List

Join this active list of SignWriting users to post your questions to the group. Valerie Sutton and other teachers will answer technical questions on the SW List. A great way to receive and share information!

#### To join the SignWriting List, go to:

http://www.SignWriting.org/forums/swlist

or...

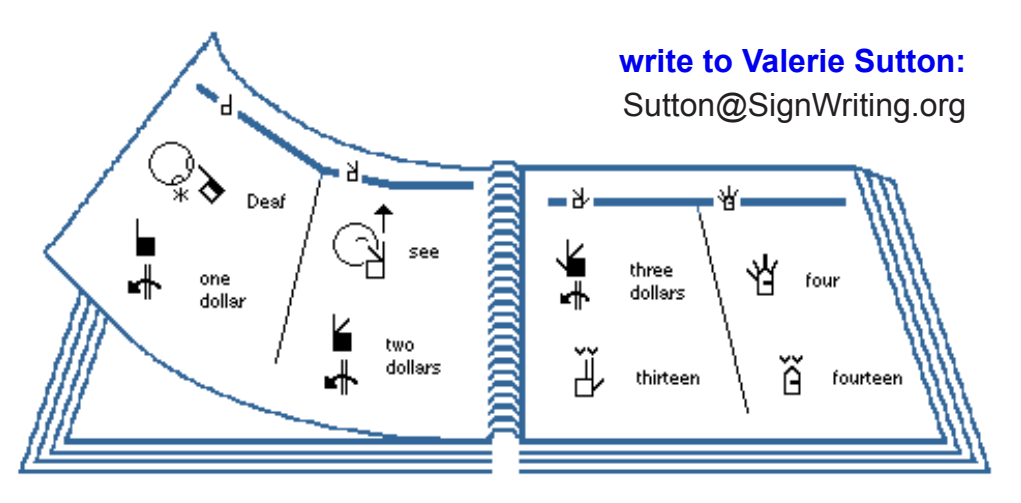

#### **Table of Contents**

| How to Use SignWriting DocumentMaker Pro5          |
|----------------------------------------------------|
| 1. HOW TO INSTALL                                  |
| 2. HOW TO START THE PROGRAM                        |
| 3. EIGHT LAYOUT DESIGNS                            |
| 4. OPENING YOUR FIRST PAGE                         |
| SW4: 4-Column Page Layout Design11                 |
| 1. TYPE NAME OF PAGE                               |
| 2. TYPE THE LEFT HEADER13                          |
| 3. TYPE THE RIGHT HEADER14                         |
| 4. TYPE THE ARABIC PAGE NUMBER15                   |
| 5. SIGN LANGUAGE PAGE NUMBERS16-21                 |
| 6. WORKING WITH SIGNPUDDLE DOCUMENTS               |
| 7. TYPING SPOKEN LANGUAGE TRANSLATIONS             |
| 8. FORMATTING SIGNWRITING COLUMNS                  |
| 9. DRAGGING COLUMNS TO DOCUMENTMAKER               |
| 10. FILL ALL FOUR COLUMNS AND SAVE YOUR PAGE25     |
| 11. RE-OPENING YOUR SAVED PAGE                     |
| 12. RE-FORMATTING SPOKEN LANGUAGE TRANSLATION27-28 |
| 13. CREATING A SECOND PAGE                         |
| 14. SORTING OF PAGES IN THE PAGE DIRECTORY         |
| 15. BROWSING THROUGH PAGES USING ARROWS            |
| 16. EDITING AND CHANGING PAGES                     |

## HOW TO USE SignWriting DocumentMaker Pro

## Inside FileMaker Pro 11

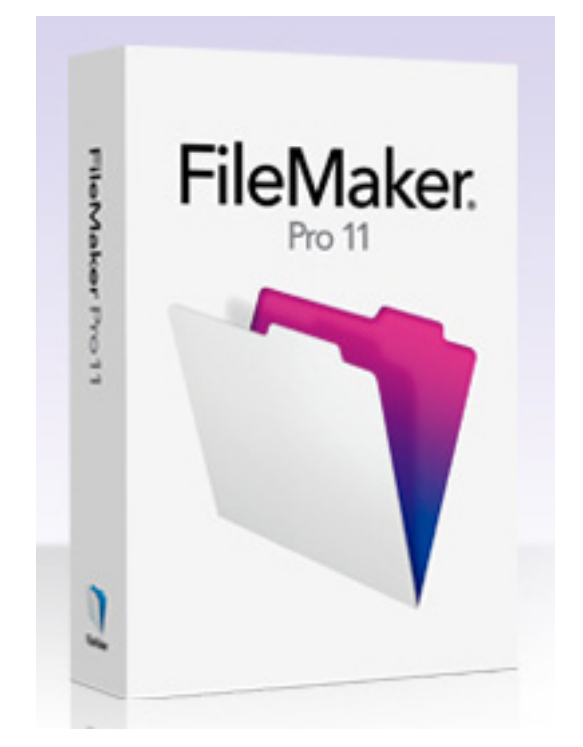

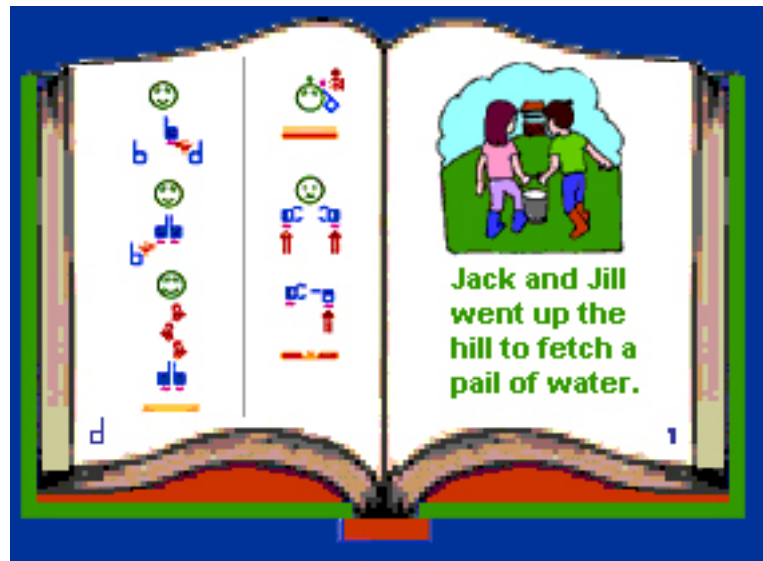

### How to Install & Start the Full-Featured Version of DocumentMaker Pro which runs inside FileMaker Pro 11

1. Install FileMaker Pro 11 http://www.filemaker.com/

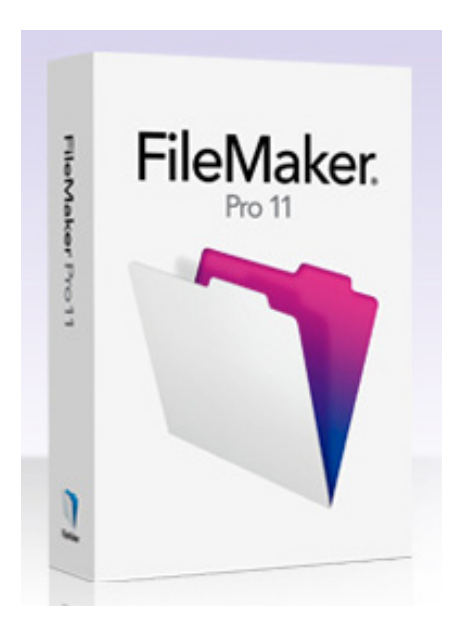

2. Download the Full-Featured DocumentMaker Pro program:

#### Choose Download 1 on this web page: http://www.signbank.org/DocumentMaker/

3. The zipped program will download to your desktop:

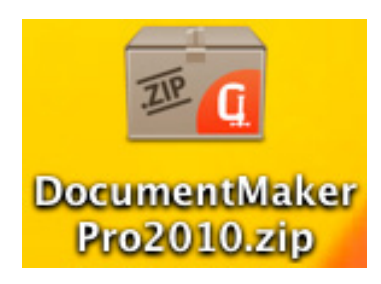

4. De-compress the zipped file.

5. A folder named DocumentMakerPro 2010 will appear on your desktop:

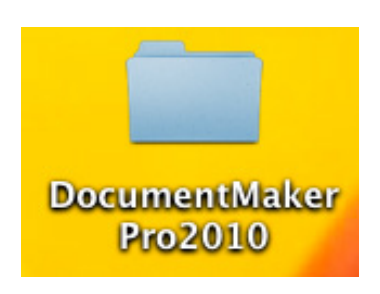

6. Open the folder. Inside the folder is the DocumentMaker Pro program. Double-click on this icon to start DocumentMaker Pro:

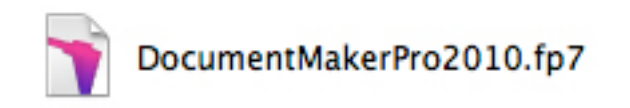

7. The program opens looking like this at the top:

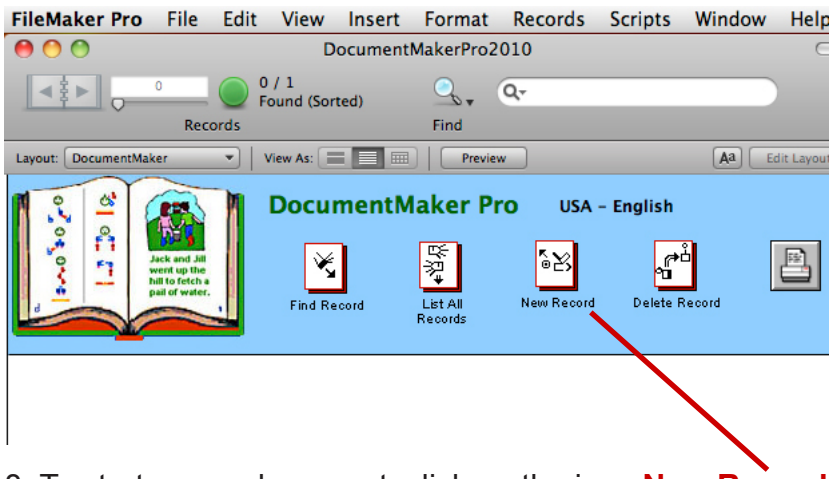

8. To start a new document, click on the icon **New Record**.

| FileMaker Pro                                                                            | File                                               | Edit      | View             | Insert  | Format       | Records | Scripts | Window     | He      |
|------------------------------------------------------------------------------------------|----------------------------------------------------|-----------|------------------|---------|--------------|---------|---------|------------|---------|
| 00                                                                                       |                                                    |           | Do               | ocument | 1akerPro20   | 010     |         |            | C       |
|                                                                                          |                                                    | 1 /<br>Fo | / 2<br>und (Sort | ed)     | <u>_</u> , ( | Q,      |         |            |         |
|                                                                                          | Reco                                               | rds       |                  |         | Find         |         |         |            |         |
| Layout: DocumentMaker                                                                    |                                                    | - Vi      | ew As:           |         | Preview      |         |         | Aa Ed      | t Layou |
| 0.202020<br>0.2020<br>1.2<br>1.2<br>1.2<br>1.2<br>1.2<br>1.2<br>1.2<br>1.2<br>1.2<br>1.2 | k and Jill<br>thrup the<br>to fetch a<br>of water. |           | Docur            | nentM   | aker Pro     | O USA - | English | ecord      |         |
| 1                                                                                        |                                                    |           | /                |         |              | [       | 1 Lay   | yout Style |         |
|                                                                                          |                                                    |           |                  |         |              |         |         |            |         |

9. A New Record (the blank title of a new page) appears in the Page Directory.

| FileMaker Pr      | o File                                                            | Edit      | View              | Insert | Format     | Records | Scripts | Window    | Hel      |
|-------------------|-------------------------------------------------------------------|-----------|-------------------|--------|------------|---------|---------|-----------|----------|
| 00                |                                                                   |           | Do                | cument | 1akerPro2  | 010     |         |           | C        |
|                   | 1                                                                 | 1 /<br>Fo | / 2<br>und (Sorte | ed)    | <u>_</u> , | Q,      |         |           |          |
|                   | Reco                                                              | rds       |                   |        | Find       |         |         |           |          |
| Layout: DocumentM | laker                                                             | ▼ Vi      | ew As:            |        | Preview    |         |         | Aa Ed     | it Layou |
| 31 02 21          | Jack and Jill<br>went up the<br>bill to fetch a<br>pail of water. |           | Docun             | nentM  | aker Pr    | O USA - | English | cord      |          |
| 1                 |                                                                   |           |                   |        |            | [       | Lay     | out Style |          |

10. To start designing the new page, click on Layout Style.

You can choose from one of eight layout templates. The first five layouts, numbers 1-5, are Landscape (pages are wider side to side). The last three layouts are Portrait (pages are taller up and down).

The last three layouts are named SW2 (SignWriting 2-columns), SW3 (SignWriting 3-columns) and SW4 (SignWriting 4-columns).

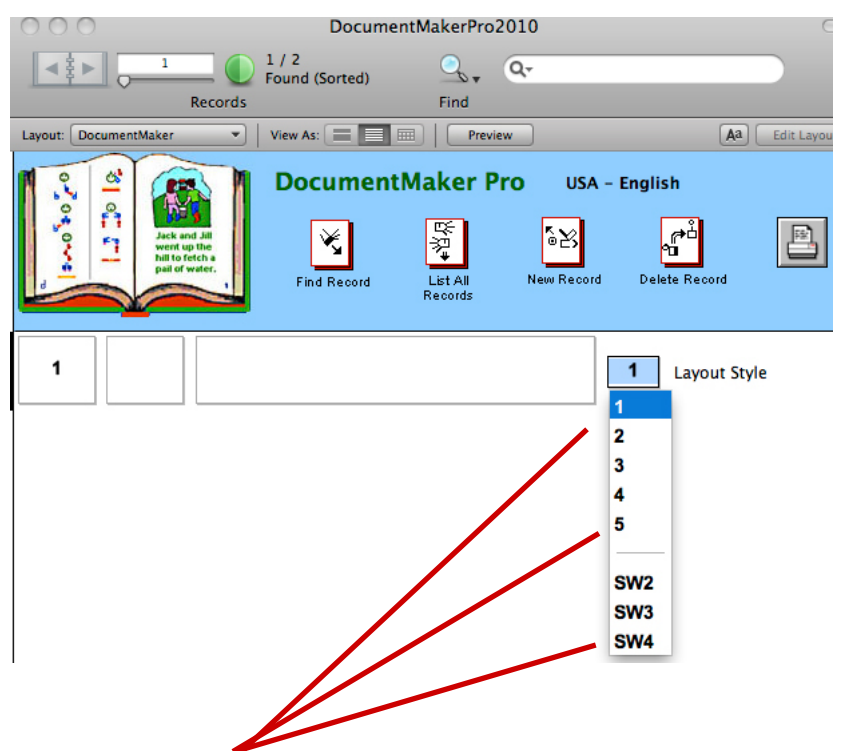

11. Choose a Layout by moving your mouse down the list and clicking on the one you want. In the example below, we chose the SW4 layout, used for Bible documents & advanced readers.

|                                             | 1 / 2<br>Found (Sorted) | <u>_</u> ,          | Qr      |                                                       |               |
|---------------------------------------------|-------------------------|---------------------|---------|-------------------------------------------------------|---------------|
| Records                                     |                         | Find                |         |                                                       |               |
| Layout: DocumentMaker 🔹                     | View As:                | Prev                | iew     |                                                       | Aa Edit Layou |
| Ack and All<br>hit forces<br>pair of water. | DocumentM               | List All<br>Records | Pro USA | - English                                             | cord          |
| 1                                           |                         |                     |         | SW4 Lay<br>1<br>2<br>3<br>4<br>5<br>SW2<br>SW3<br>SW4 | out Style     |

| FileMaker Pro     | o File                                                            | Edit      | View             | Insert  | Format       | Records | Scripts   | Window     | Hel      |
|-------------------|-------------------------------------------------------------------|-----------|------------------|---------|--------------|---------|-----------|------------|----------|
| 00                |                                                                   |           | Do               | ocument | MakerPro20   | )10     |           |            | C        |
|                   | 1                                                                 | 1 /<br>Fo | / 2<br>und (Sort | ed)     | <u>_</u> , ( | Q       |           |            |          |
|                   | Reco                                                              | rds       |                  |         | Find         |         |           |            |          |
| Layout: DocumentM | aker                                                              | - Vi      | ew As:           |         | Preview      |         |           | Aa Ed      | it Layou |
| 1.2.0 %0          | Jack and Jill<br>went up the<br>hill to fetch a<br>pail of water. |           | Docun            | nentM   | aker Pro     | O USA - | - English | ecord      |          |
| 1                 |                                                                   |           |                  |         |              |         | SW4 Lay   | yout Style |          |

12. Now that your Layout is chosen, click on the center bar to open your new page.

13. The new page in SW4 will open:

| FileMaker Pro File | Edit View Insert Form | at Records Scripts    | Window Help    |
|--------------------|-----------------------|-----------------------|----------------|
| 00                 | Document              | MakerPro2010          | •              |
|                    | Found (Sorted)        | ्र, 🛃 🔍               | »              |
| Record             | is New Rec            | ord Find Sort         | A2 Edislaunt   |
| Layout: Sw4 Eoit   |                       | view                  | Aa Edit Layout |
|                    |                       | <b>0</b> 0 0 <b>0</b> |                |
|                    |                       |                       |                |
|                    |                       |                       |                |
|                    |                       |                       |                |
|                    |                       |                       |                |
|                    |                       |                       |                |
|                    |                       |                       |                |
|                    |                       |                       |                |
|                    |                       |                       |                |
|                    |                       |                       |                |
|                    |                       |                       |                |
|                    |                       |                       |                |
|                    |                       |                       |                |
|                    |                       |                       |                |
|                    |                       |                       |                |
|                    |                       |                       |                |
|                    |                       |                       |                |
|                    |                       |                       |                |
|                    |                       |                       |                |
|                    |                       |                       |                |
|                    |                       |                       |                |
|                    |                       |                       |                |
|                    |                       |                       |                |
|                    |                       |                       |                |
|                    | 1                     |                       |                |
|                    |                       |                       | 1              |
| 00 🞿 🖬 🗖 Browse    |                       |                       |                |

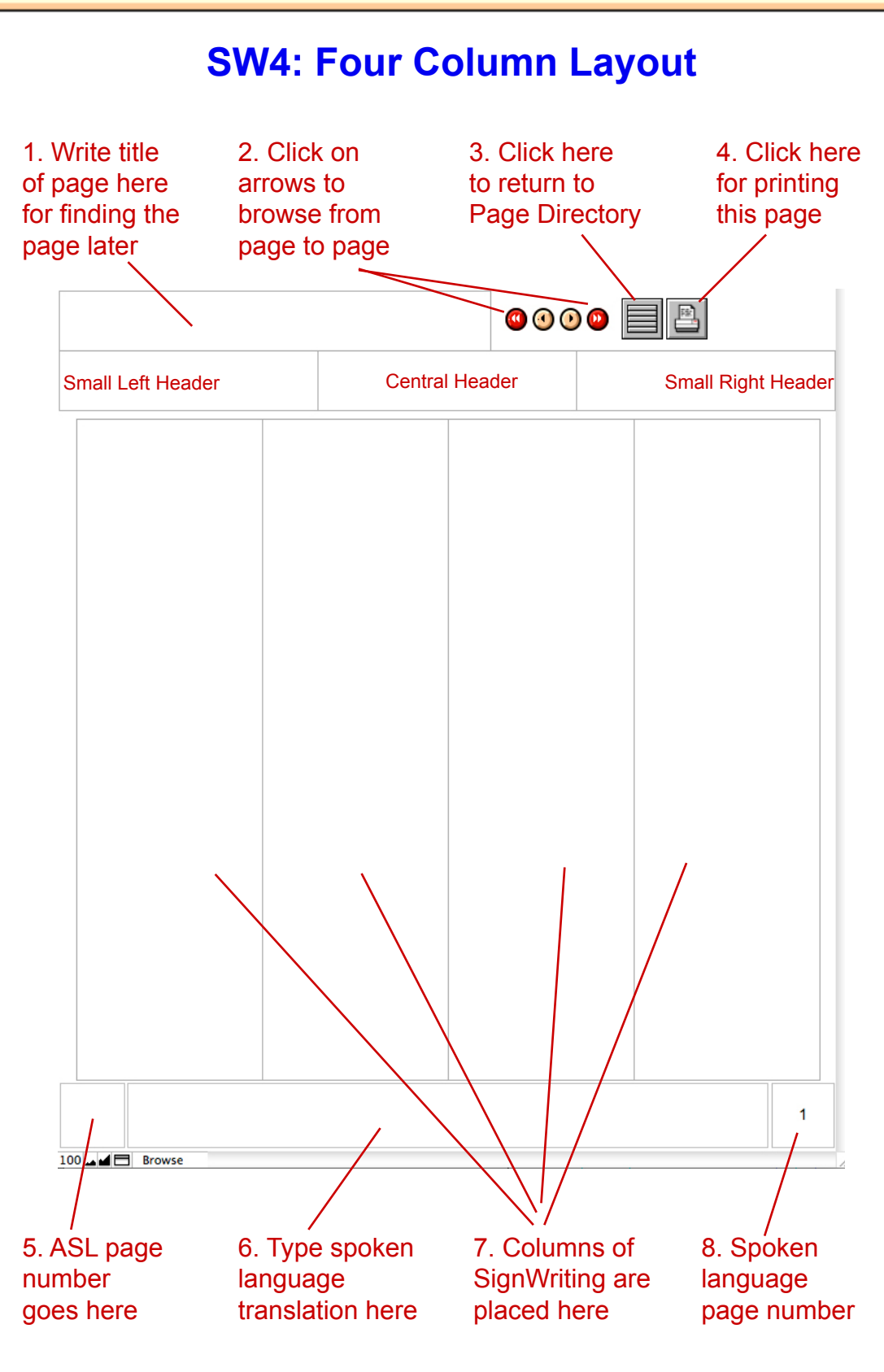

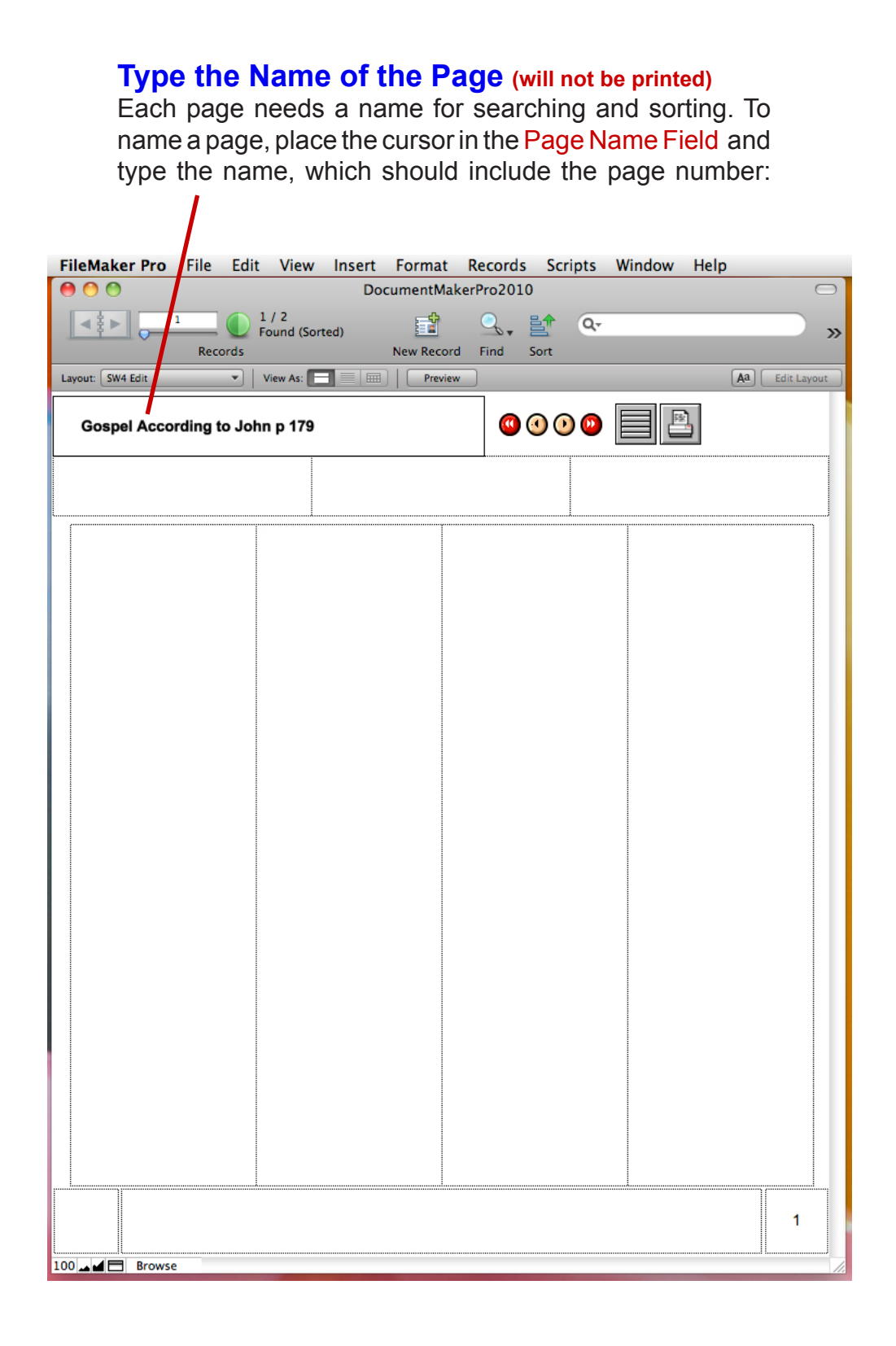

| <b>Type the Left Header (will be printed)</b><br>Some books are designed with a tiny header on<br>the top left of each page. If you want a Left Header,<br>place the cursor in the Left Header Field and type it: |                                                                                       |               |                 |  |  |  |  |
|----------------------------------------------------------------------------------------------------|---------------------------------------------------------------------------------------|---------------|-----------------|--|--|--|--|
| FileMaker Pro File Edit View                                                                                                    | Insert Format Records Scripts<br>DocumentMakerPro2010<br>Ted)<br>New Record Find Sort | s Window Help | Aa) Edit Layout |  |  |  |  |
| Gospel According to John p 179                                                                                                    | , <b>(2)</b> (2) (2)                                                                  |               |                 |  |  |  |  |
|                                                                                                    |                                                                                       |               |                 |  |  |  |  |
|                                                                                                    |                                                                                       |               |                 |  |  |  |  |
|                                                                                                    |                                                                                       |               |                 |  |  |  |  |
|                                                                                                    |                                                                                       |               |                 |  |  |  |  |
|                                                                                                    |                                                                                       |               |                 |  |  |  |  |
|                                                                                                    |                                                                                       |               |                 |  |  |  |  |
| 100 Browse                                                                                                    |                                                                                       |               | 1               |  |  |  |  |

## Type the Right Header (will be printed) Some books are designed with a tiny header on the top right of each page. If you want a Right Header, place the cursor in the Right Header Field and type it: FileMaker Pro File Edit View Insert Format Records Scripts Window Help 00 DocumentMakerPro2010 1/2 EŤ < ≩ ► 0, Q-Found (Sorted) >> Records New Record Find Sort Aa Edit Layout Layout: SW4 Edit ▼ View As: 🗖 📰 📗 Preview 1 Gospel According to John p 179 Chapter 8 v1 Gospel According to John in ASL 1 100 🖬 🖬 🖪 Browse

#### **Type the Arabic Page Number**

The spoken language page number (Arabic numeral) is placed in the bottom right corner. Delete the number that is there and type in the correct Page Number

| FileMaker Pro File Ed           | dit View Insert         | Format Records     | Scripts Window | Help           |
|---------------------------------|-------------------------|--------------------|----------------|----------------|
| 00                              | Docu                    | imentMakerPro2010  |                |                |
| Records                         | 1 / 2<br>Found (Sorted) | New Record Find Se | iort           | »              |
| Layout: SW4 Edit 💌              | View As:                | Preview            |                | Aa Edit Layout |
| Gospel According to J           | ohn p 179               | @ @                | 000            |                |
| Gospel According to John in ASL |                         |                    |                | Chapter 8 v1   |
|                                 |                         |                    |                |                |
|                                 |                         |                    |                |                |
|                                 |                         |                    |                |                |
|                                 |                         |                    |                |                |
|                                 |                         |                    |                |                |
|                                 |                         |                    |                |                |
|                                 |                         |                    |                |                |
|                                 |                         |                    |                |                |
|                                 |                         |                    |                |                |
|                                 |                         |                    |                |                |
|                                 |                         |                    |                |                |
|                                 |                         |                    |                | 179            |
| 100 Browse                      |                         |                    |                | 1.             |

## Sign Language Page Numbers

Page numbers written in sign language help beginning readers learn to read SignWriting. Readers have told us that sign language page numbers have inspired them to learn to read hand symbols, because glancing down to read the page number is an automatic action that occurs frequently during the reading experience. The page numbers in sign language also add charm and balance to your document. They are placed opposite the Arabic numbers at the bottom of each page in DocumentMaker Pro.

BEFORE you begin, be sure to write all of the page numbers you need, in SignWriting, in SignPuddle.

ONCE THE PAGE NUMBERS ARE IN SIGNPUDDLE, there are two ways to place them in your document:

METHOD 1: DRAG & DROP FROM SIGNPUDDLE

**METHOD 2: INSERT AS A PICTURE FROM A FOLDER** 

How to Place Sign Language Page Numbers in DocumentMaker Pro...

## **METHOD 1: Drag and Drop from SignPuddle**

1. Open SignPuddle Online. Search for the page number.

| **                 | SignPudd              | le™                 |  |  |  |  |  |
|--------------------|-----------------------|---------------------|--|--|--|--|--|
| Search<br>by Words | Home                  | ome Search by Words |  |  |  |  |  |
| <b>外</b> 界         | Search for word: 179  |                     |  |  |  |  |  |
| Search<br>by Signs | • Any part of wc. 179 | Search              |  |  |  |  |  |

**2.** The page number appears in SignPuddle. To the right of the sign, click on the **Customize Sign Button**.

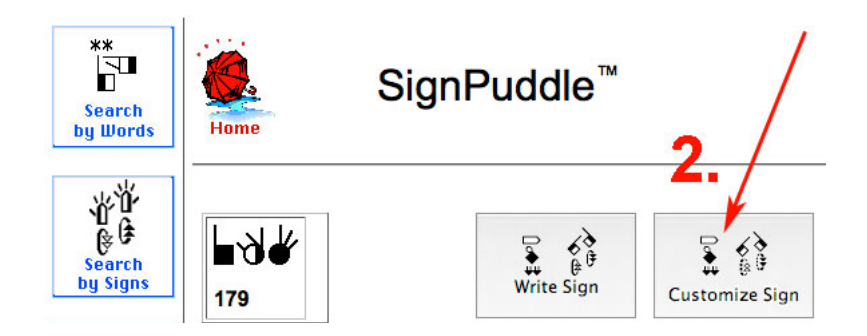

**3.** The page number now appears at the top of the Customize Sign page. Click on the **Pixel Border** pull-down menu at the bottom of the page, and choose a **35 Pixel Border**:

| **<br>Search<br>by Words | SignPu           | ddle <sup>™</sup><br>Customize Sign                       |
|--------------------------|------------------|-----------------------------------------------------------|
| Search<br>by Signs       | ∎∛⊄<br>Options   |                                                           |
| ~                        | Size             |                                                           |
| CH<br>Search             | Sign Color       | Select) or Standard Colors                                |
| by Symbols               | Background Color | Select or Transparent                                     |
| []~_]<br>[]~_]           | Bounding Box     | Tight                                                     |
| Symbol<br>Frequency      | Pixel Border     | 0 ÷<br>20<br>21                                           |
| AA<br>€<br>SignMaker     |                  | 22<br>23<br>24<br>25<br>26<br>27<br>27<br>28<br>29        |
| Translate                | 3.               | 30<br>31<br>32<br>33<br>34<br><b>35</b><br>36<br>37<br>28 |
| 00-                      |                  | 30 1                                                      |

**4.** Place your DocumentMaker Pro window on the left, and place the SignPuddle window on the right. The two windows are side by side on the screen.

**DRAG and DROP the page number in SignPuddle** from the window on the right over to the window on the left for DocumentMaker.

How? Point the arrow of your mouse directly on top of the page number in SignPuddle. Hold your finger down on your mouse and drag the number to the DocumentMaker window on the left, and direct it to the center of the tiny box made for Sign Language Page Numbers at the bottom of DocumentMaker:

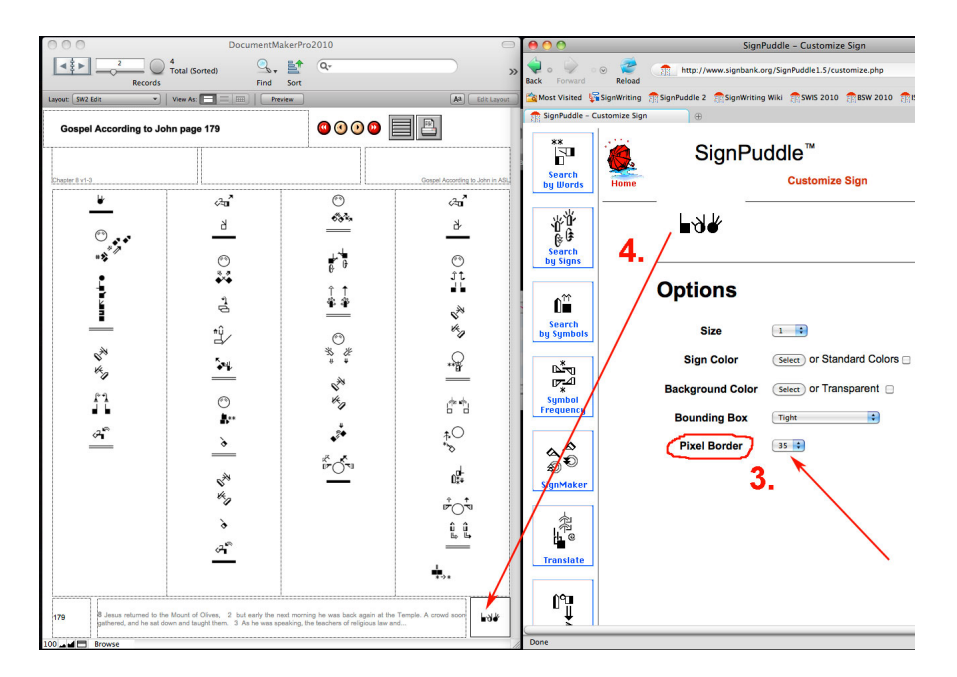

The Sign Language Page Number will automatically reduce to fit the box for the page number in DocumentMaker.

Want the page number to look larger? Decrease the size of the Pixel Border in Customize Sign in SignPuddle.

Want the page number to look smaller? Increase the size of the Pixel Border in Customize Sign in SignPuddle.

#### **METHOD 2: Insert Page Number As a Picture**

It is assumed that you have already created a folder filled with Sign Language Page Numbers as individual graphics files.

**1. In DocumentMaker Pro:** Click on the box for the Sign Language Page Number in the lower corner.

2. Choose Insert Picture from the Insert Menu:

|                                                               | Picture                                           |                 |              |
|---------------------------------------------------------------|---------------------------------------------------|-----------------|--------------|
| Records                                                       | QuickTime<br>Sound<br>File                        |                 |              |
| Layout: 5W4 Edit View As: E<br>Gospel According to John p 179 | Current Date<br>Current Time<br>Current User Name | #-<br>#;<br>৫#Ν | Aa Edit I    |
| Gospel According to John in ASL                               | From Index<br>From Last and Advance               | 第1<br>企業'       | Chapter 8 v1 |
|                                                               |                                                   |                 |              |
|                                                               |                                                   |                 |              |
|                                                               |                                                   |                 |              |
|                                                               |                                                   |                 |              |
|                                                               |                                                   |                 |              |
|                                                               |                                                   |                 |              |
|                                                               |                                                   |                 |              |
| <b>K here</b>                                                 |                                                   |                 |              |
|                                                               |                                                   |                 |              |
|                                                               |                                                   |                 |              |
|                                                               |                                                   |                 |              |

**3.** A search box will appear. **4.** Find the folder that holds all of the page numbers written in sign language. (This assumes that you have already created a folder with all of the page numbers in it). Find the folder and select the page number you want from that folder. Click the **Choose Button** to insert the graphic.

|    | <b>3</b> | e Numbers       |     | •                   | l  | ASL Page<br>Numbers        |
|----|----------|-----------------|-----|---------------------|----|----------------------------|
| _  | Ch.      | d Paldas        |     |                     |    |                            |
|    | Share    | a Folder        |     |                     | 2  |                            |
|    | ASL      | umen rPro2010   | 4   | ASLnumber147.png    |    | Preview:                   |
|    | Scr      | een sh 3 AM nog | 4   | ASLnumber148.png    |    |                            |
| _  | Scr      | een sh 2 AM nng | 4   | ASLnumber149.png    |    |                            |
|    | Scr      | een sh1 AM.png  |     | ASLnumber150.png    |    |                            |
| -  | Scr      | een sh8 AM.png  | -   | ASLnumber151.png    |    | ∎J⁄ð#                      |
|    | Scr      | een sh2 AM.png  | 1   | ASL number 152.prg  |    |                            |
|    | Scr      | een sh3 AM.png  | -   | ASI number 154 nm   |    |                            |
|    | Scr      | een sh9 AM.png  |     | ASL number 155. png |    |                            |
|    | Scr      | een sh2 AM.png  |     | ASLnumber156.png    |    | Name ASLnumber179a.pn      |
|    | Scr      | een sh1 AM.png  |     | ASLnumber157.png    |    | g                          |
|    | Scr      | een sh0 AM.png  |     | ASLnumber158.png    |    | Kind Adobe Photoshop       |
|    | Scr      | een sh8 AM.png  |     | ASLnumber159.png    |    | Size 4 KB on disk          |
|    | 🔁 sw(    | 0592Ch1-7.pdf   | -   | ASLnumber160.png    |    | Created Today 11:02 AM     |
|    |          |                 | -   | ASLnumber161.png    |    | Modified Today 11:02 AM    |
|    |          |                 | -   | ASLnumber162.png    |    | Last opened Today 11:02 AM |
|    |          |                 | -   | ASLnumber163.png    |    | Dimensions 125 × 125       |
|    |          |                 | 100 | ASLnumber164.png    |    | More info                  |
|    |          |                 |     | ASLnumber165.png    |    |                            |
|    |          |                 | 4   | ASLnumber166.png    |    |                            |
|    |          |                 | -   | ASLnumber167.png    |    |                            |
|    |          |                 | 4   | ASLnumber168.png    |    |                            |
|    |          |                 | 4   | ASLnumber169.png    |    |                            |
| 10 |          |                 | 4   | ASLnumber170.png    |    |                            |
|    |          |                 | 4   | ASLnumber171.png    |    |                            |
|    |          |                 | 4   | ASLnumber172.png    |    |                            |
|    |          |                 |     | ASLnumber1/3.png    |    |                            |
|    |          |                 | -   | ASLnumber174.png    |    |                            |
|    | U        |                 |     | ASL number 175.prig |    |                            |
|    |          |                 |     | ASLnumber177.nng    |    |                            |
|    |          |                 |     | ASLnumber178.png    |    |                            |
|    |          |                 |     | ASLnumber179.png    |    | 4                          |
|    |          |                 |     | ASLnumber179a.png   | Ų  | <b>F B</b>                 |
|    | 4        |                 |     | ASLnumber180.png    | 1  |                            |
|    | Ŧ        |                 | 11  | ASLnumber181.png    | II | н                          |

**5.** The sign language page number will appear in the box at the bottom. It automatically reduces to fit the box.

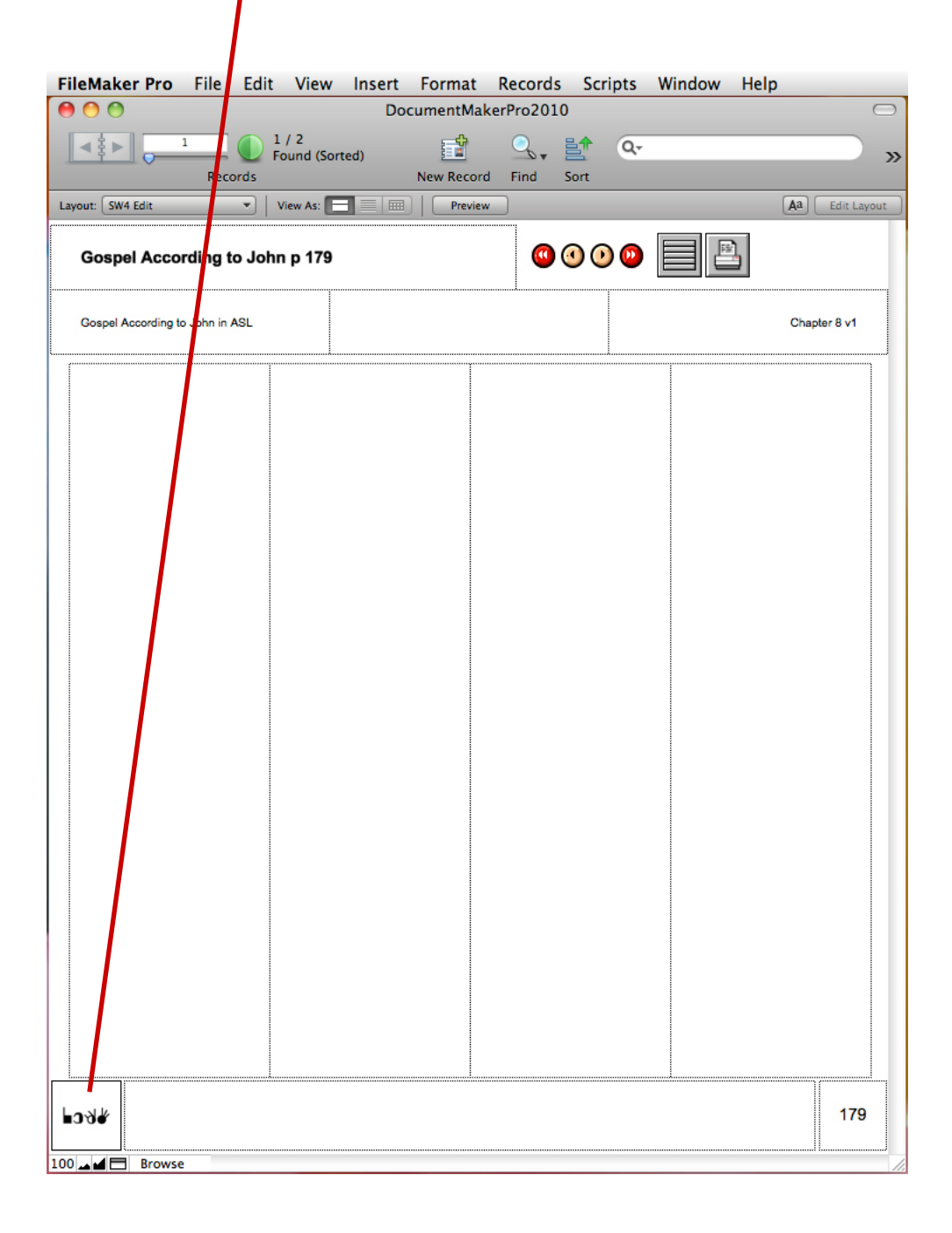

#### Working with Your SignWriting Document Already Completed in SignPuddle

The complete document must be already written in SignWriting in SignPuddle, including any spoken language translation, before you can create your book layout.

To learn how to write documents in SignWriting in SignPuddle, go to: http://www.signbank.org/signpuddle/help. Or write for help: sutton@signwriting.org or slevin@signpuddle.net

# Typing the Spoken Language Translation in DocumentMaker Pro

**1.** Open the document in SignPuddle in Firefox. Place the windows for DocumentMaker and SignPuddle side by side:

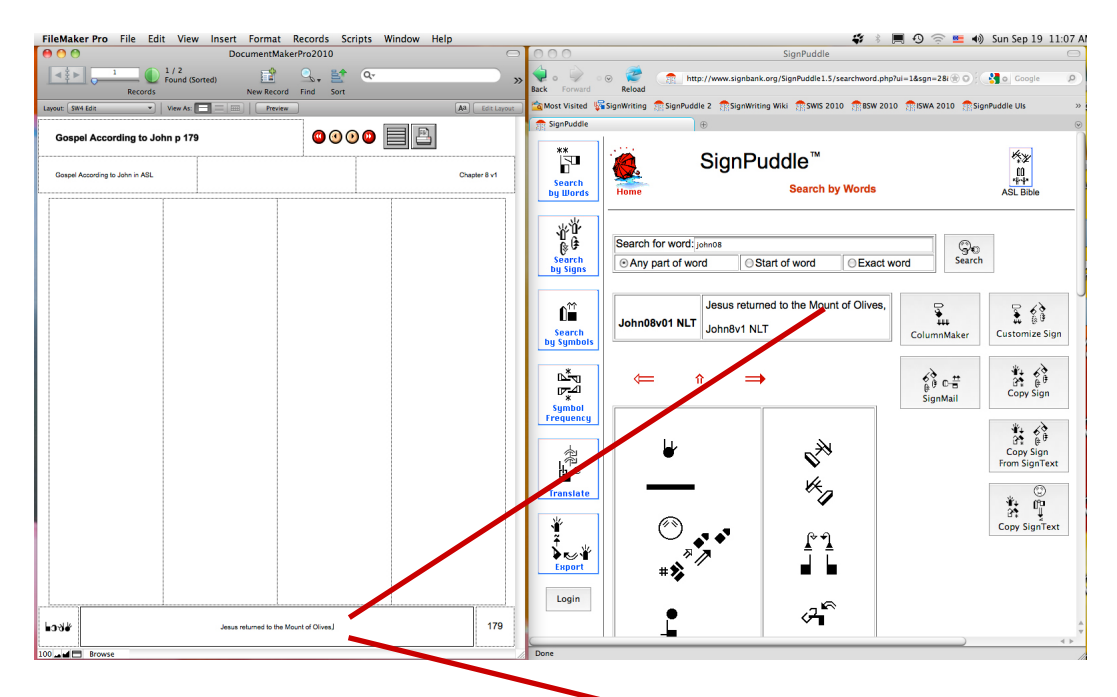

**2.** Place your cursor in the Spoken Language Translation Field in DocumentMaker, and type the spoken language, reading from the original document in SignPuddle. Do not copy & paste.

#### Formatting SignWriting Columns

The formatting of your SignWriting Columns must first be done in SignPuddle, before transferring them to DocumentMaker. To do this, click on the ColumnMaker Button to the right of your document:

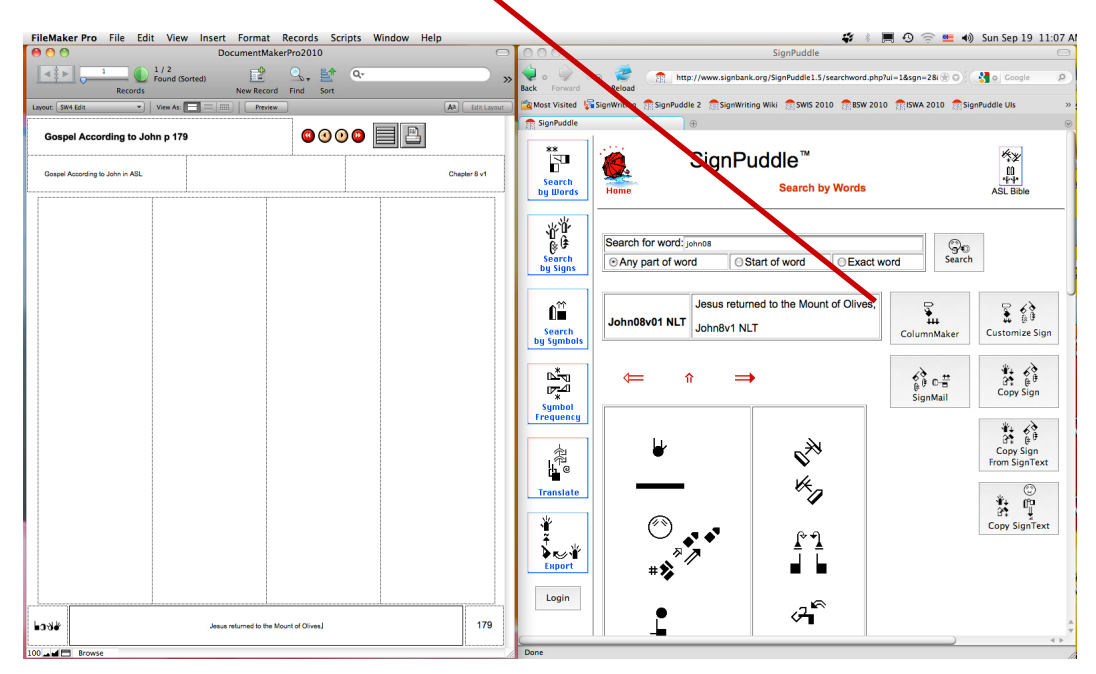

In ColumnMaker, use these exact settings for SW4 columns: ColumnHeight:1200, Width:230, LaneOffset:50, HeightPadding:15, SignSpacing:10. Note: SignSpacing can vary from 8 to 16 depending on if you want the column to stretch or not:

| O O DocumentMakerPro2010                                             |                | 0 0                                                                                                    | Column Images 💬                                                                                                    |
|----------------------------------------------------------------------|----------------|----------------------------------------------------------------------------------------------------|----------------------------------------------------------------------------------------------------|
| 1 0 1/2<br>Found (Sorted) 0 0 0 0   Records New Record Find Sort 0 0 |                | de a a a a a a a a a a a a a a a a a a a                                                                                                    | 🔮 🚓 http://www.signbank.org/SignPuddle1.5/columns.php 🛞 O 🕻 🚷 o Google 🖉 🕅                                                                                                    |
| Layout: SW4 Edit View As: = m Preview                                | AA Edit Layout | 🚺 📸 Most Visited 🛛 🙀 Sig                                                                                                    | anWhiting 🕋 SignPuddle 2 👔 SignWriting Wiki 🏦 SWIS 2010 📅 BSW 2010 🏦 ISWA 2010 🏗 SignPuddle Uls 🛛 👋                                                                                                    |
| Gospel According to John p 179                                       |                | Column Images                                                                                                    |                                                                                                    |
| Coopel According to John in ASL                                      | Chapter 8 v1   | Search<br>by Words                                                                                                    | Home SignPuddle                                                                                                    |
|                                                                      |                | Search<br>by Symbols<br>Include<br>Search<br>by Symbols<br>Include<br>Include<br>In | Image Bale SWE_KSLBINE_John00/01 Sign size 1<br>Name Column Height 1200 Sign Color Selece or Colorize<br>Width 1200 Background Selece or Transparent<br>Color Color Right Hand Selece<br>Sign Spacing 10 Color Left Hand Selece<br>Recreate<br>Wownload Columns |

#### **Dragging Columns to DocumentMaker**

Once you have typed in your formatting choices in ColumnMaker, press the Recreate Button. The columns will change to your new formatting. Scroll down to see how your new formatting looks. If you are happy with the format, then you are ready to drag them into DocumentMaker.

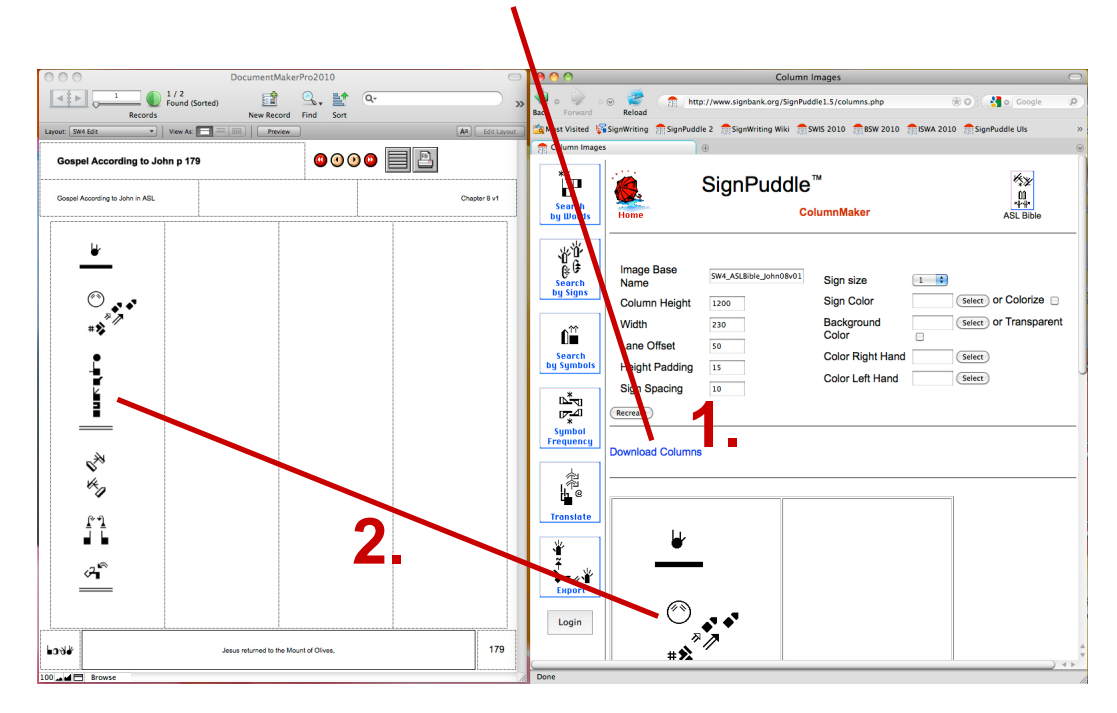

#### 1. Press Recreate Button in ColumnMaker

#### 2. To Drag and Drop columns:

Take your mouse and point the arrow of the mouse directly on top of the column in ColumnMaker. Then, while holding your finger on the mouse button, drag the mouse over to Document-Maker, to an empty column, and then release your finger from the mouse.The column should magically appear in Document-Maker. DocumentMaker automatically re-sizes the column to fit.

Note: Dragging and dropping the columns is the easiest and most used method, however there is another way to bring the columns into DocumentMaker. Download the columns in zipped files, then de-compress the zipped files and insert the columns as graphics files into DocumentMaker using the Insert Command.

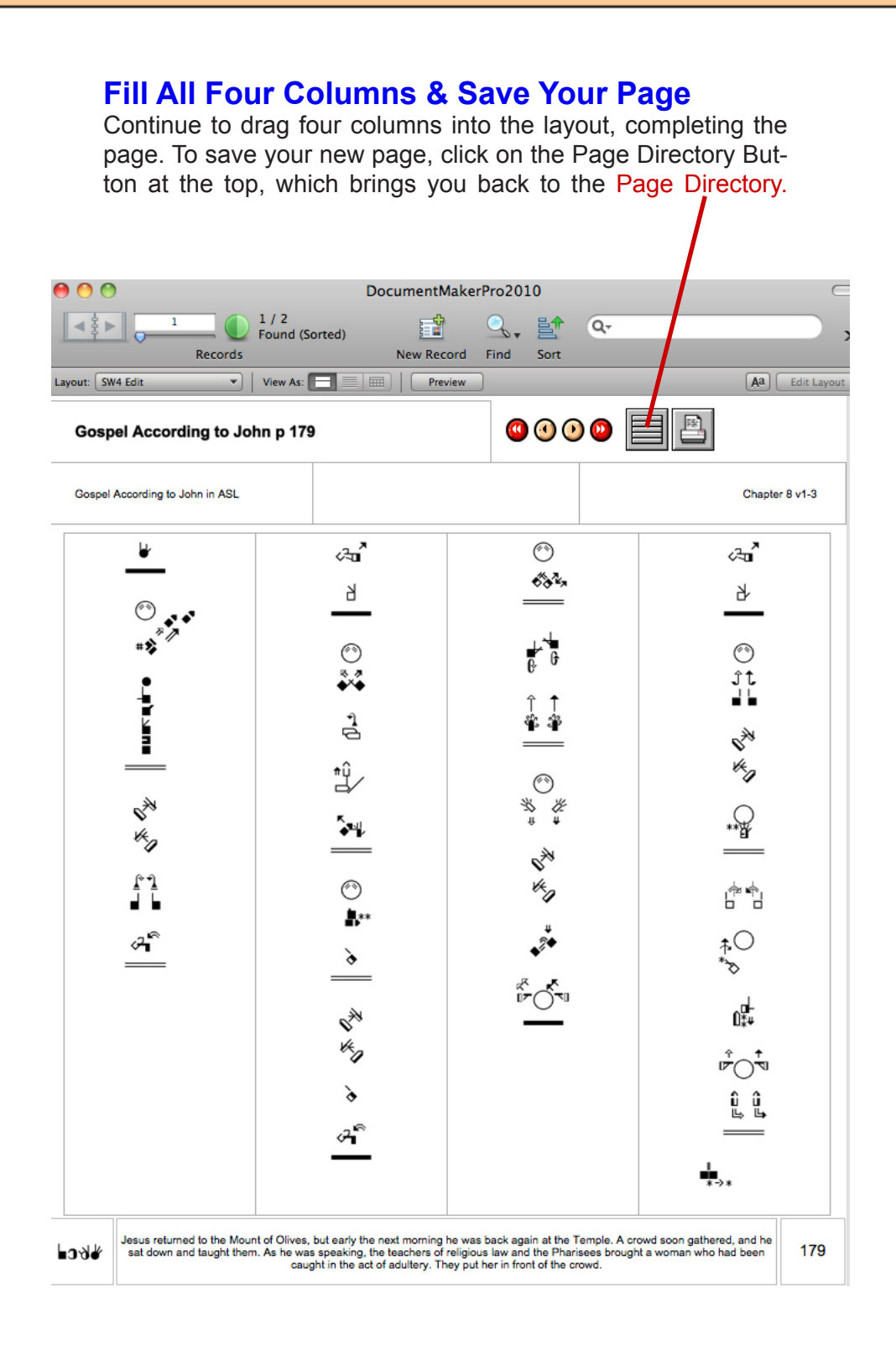

#### 

#### **Questions or Frustrations?**

Do not worry. Contact us anytime!

Val ;-)

Valerie Sutton Sutton@SignWriting.org

Steve Slevinski slevin@signpuddle.net

SignPuddle Online Sign Language Community http://www.SignBank.org/signpuddle

Other SignPuddle Sites http://www.SignPuddle.org http://www.SignPuddle.com http://www.SignPuddle.net

SignWriting Read & Write Sign Languages http://www.SignWriting.org

SignBank Create Sign Language Databases http://www.SignBank.org

SignWriting List Technical Support: Ask questions to the List http://www.SignWriting.org/forums/swlist

SignWriting Literature Project The DAC, Deaf Action Committee Center For Sutton Movement Writing an educational nonprofit organization P.O. Box 517, La Jolla, CA, 92038, USA tel 858-456-0098 Skype: valeriesutton

## SignWriting DocumentMaker Pro

0

n

Designed by Valerie Sutton & Programmed by Todd Duell of Formulations Pro in FileMaker Pro 11

00 00

Published by the SignWriting Press P.O. Box 517, La Jolla, CA. 92038-0517, USA tel: 858-456-0098 www.SignWriting.org